# MANUAL DO USUÁRIO ECF - IF ELGIN 300

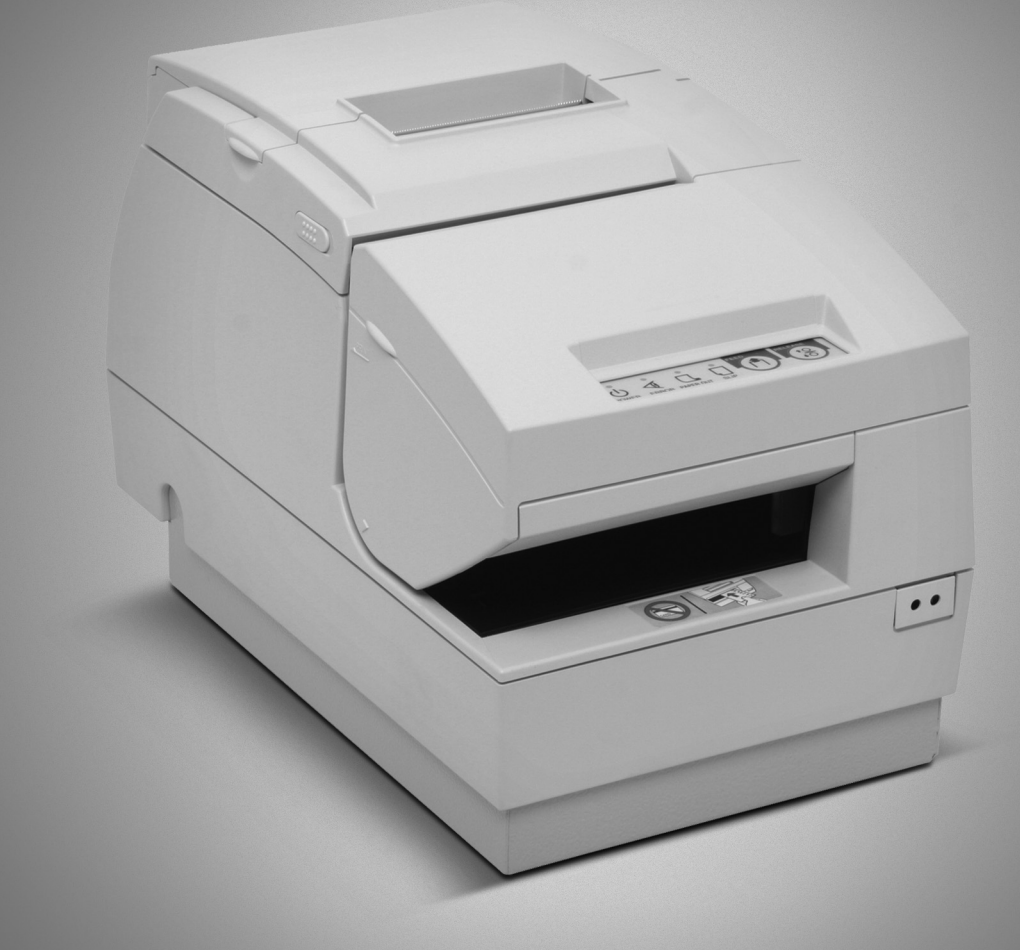

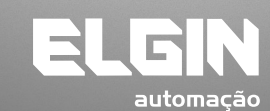

REV. 02/2010

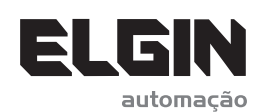

www.elgin.com.br

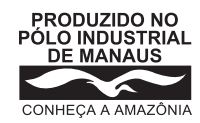

**ELGIN Industrial da Amazônia Ltda.** Av. Abiurana, 579 • Distrito Industrial • Manaus/AM CNPJ: 14.200.166/0001-66

4

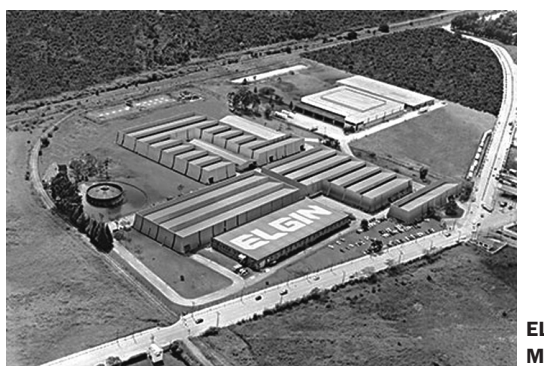

ELGIN SA Mogi das Cruzes - SP

Começando pelo segmento de máquinas de costura, a ELGIN S.A. foi fundada em 1952. Uma empresa familiar, com capital 100% nacional, possui 3 plantas fabris (2 em Mogi das Cruzes e 1 em Manaus), além de 1 escritório central (em São Paulo) e mais 10 lojas de cozinhas, contando com mais de 1.200 colaboradores. Presente em diversos ramos diferentes de atuação, com uma variedade de mais de 2.000 produtos cadastrados e mais de 25 áreas de suporte e certificação ISO 9001:2000.

Ao longo destes mais de meio século de existência a empresa diversificou sua atuação no mercado brasileiro, produzindo bens de consumo e industriais, além de distribuir produtos fabricados por grandes empresas internacionais como pode ser comprovado pela parceria, de mais de uma década, com a gigante japonesa Canon.

Atualmente o grupo ELGIN possui divisões distintas para cada segmento em que atua. A empresa conta com as divisões: Refrigeração, Info Products (Impressoras), Cuisine (Móveis), Automação Comercial, Fundição e Home & Office (Condicionadores de Ar, Máquinas de Costura, Web Cam, Fragmentadores de papel, MP3 Player's, cartuchos e mídias).

#### DIVISÃO AUTOMAÇÃO COMERCIAL

Oferece soluções de hardware e serviços independentemente do segmento de atuação e porte do estabelecimento. Seus produtos são: impressoras fiscais e Impressoras de cupom, microterminais, terminal de consulta, leitores de código de barras (de mão e fixos), impressoras de cheques, computadores (destinados para automação comercial), TEF (transferência eletrônica de fundos), caixas registradoras e agora também Terminais de Auto-atendimento (totens para, por exemplo, checar a quantidade de horas trabalhadas ou ausentes no trabalho, ou comprar ingressos de cinema sem pegar fila).

#### SUMÁRIO

| 1. Introdução                                       | 03 |
|-----------------------------------------------------|----|
| 2. Terminologia e Conceitos                         | 03 |
| 3. O Equipamento                                    | 05 |
| 4. Módulos Componentes                              | 06 |
| 5. Características de Software                      | 06 |
| 6. Características Fiscais                          | 07 |
| 7. Modos de impressão                               | 07 |
| 8. Tipos de Caracteres de impressão                 | 08 |
| 9. Características Elétricas                        | 08 |
| 10. Características Gerais                          | 09 |
| 11. Condições Ambientais                            | 10 |
| 12. Condições de Armazenamento das Reduções Z       | 10 |
| 13. Interface de Comunicação                        | 10 |
| 14. Conexão à rede elétrica                         | 12 |
| 15. Conexão ao canal serial do Aplicativo           |    |
| 15.1. Cabo para Porta Serial                        | 12 |
| 15.2. Cabo para conexão USB                         | 13 |
| 16. Conexão ao canal serial RS-232C do FISCO (COM2) | 13 |
| 17. Instalação dos Drivers USB                      | 13 |
| 18. Conexão à gaveta de valores                     | 14 |
| 19. Teclado                                         | 15 |
| 20. Painel de LEDs                                  | 15 |
| 21. Leitura X                                       | 16 |
| 22. Leitura da Memória Fiscal                       | 17 |
| 23. Leitura do Logger                               | 17 |
| 24. Recomendações de Uso da MFD                     | 18 |
| 25. Substituição da Fita Tintada                    |    |
| 25.1. Remoção do cartucho de fita tintada           | 18 |
| 25.2. Instalação do cartucho de fita tintada        | 18 |
| 26. Substituição da Bobina de Papel                 |    |
| 26.1. Remoção da bobina de papel                    | 20 |
| 26.2. Instalação da bobina de papel                 | 20 |
| 27. Preenchimento de Cheques                        | 21 |
| 28. Autenticação de Documentos                      | 21 |

#### **1. INTRODUÇÃO**

Este manual contém informações de ordem técnica-informativa, não podendo ser reproduzidas total ou parcialmente sem prévia autorização da ELGIN Indústria e Comércio Ltda.

A ELGIN Indústria e Comércio Ltda. mantêm constante zelo pelo desenvolvimento de seus produtos, reservando-se o direito de alterar este manual sem prévio aviso.

As informações aqui contidas estão divididas em três tópicos e descreve características da impressora fiscal modelo ELGIN-300:

• O Produto: apresenta os módulos da impressora e as suas características técnicas.

• Instalação: refere-se à instalação no sistema, com diversas considerações práticas sobre o seu correto funcionamento.

• Operação: apresenta os modos de operação da impressora.

Verifique atentamente o certificado de garantia que acompanha o produto.

#### 2. TERMINOLOGIA E CONCEITOS

As palavras "software" e "hardware" são empregadas livremente, por sua generalidade e freqüência de uso. Por este motivo, apesar de serem vocábulos em inglês, aparecerão no texto sem aspas.

A abreviatura **ECF-IF** significa Emissor de Cupom Fiscal – Impressora Fiscal e é referenciada ao longo deste manual.

A abreviatura **GT** significa Grande Total. O GT é um totalizador irreversível que acumula os valores de venda.

A sigla **PDV** significa Ponto De Venda.

**MFD** é Memória de Fita Detalhe, ou seja, onde é armazenada electrônicamente a segunda via dos documentos emitidos na impressora fiscal.

**MF** é a sigla para "Memória Fiscal", onde são armazenados, além dos dados do clichê, os totalizadores, incrementados a cada redução Z.

**Leitura X** é um relatório espelho que representa os valores dos acumuladores armazenados na Memória de Trabalho no momento de sua emissão.

**Redução Z** é o fechamento contábil do dia de referência. Trata-se de um relatório contendo as informações fiscais acumuladas e deve ser comandada no encerramento, admitindo-se uma tolerância de duas horas após a meia noite. Após este limite, caso a redução não tenha sido comandada, o ECF bloqueará automaticamente para operações fiscais.

**COM1** é a porta de comunicação, onde será conectado o cabo de comunicação entre o PC e a impressora.

**COM2** é porta de comunicação exclusiva de uso do Auditor Fiscal. Esta porta não pode ser usada para operação da impressora.

RAM é denominação para a Memória de Trabalho do ECF.

**Estado de intervenção técnica** é condição pela qual são permitidas algumas funções especificas no ECF as quais não são permitidas em estado normal de operação. Esta condição é de uso exclusivo da Autoridade Fiscal ou do Interventor Credenciado.

#### **3. O EQUIPAMENTO**

A impressora fiscal ELGIN-300 é Equipamento Emissor de Cupom Fiscal (ECF – IF), capaz de emitir documentos fiscais e realizar controles de natureza fiscal.

Destina-se ao uso nos mais diversos estabelecimentos onde a venda tributada de itens é aplicável.

Participa da automação e gestão da empresa varejista, bem como no controle fiscal, portanto, sujeita às regras estabelecidas na legislação do ICMS de cada unidade federada.

Tem como suas principais características a gravação dos dados de todos os cupons emitidos em memória eletrônica e a impressão com tecnologia térmica.

É modelo integrante da Família Logger II da ELGIN Indústria e Comércio Ltda e mantém uma grande capacidade de armazenamento, já que é formada por um conjunto de chips de memórias não voláteis, denominado MFD – Memória de Fita Detalhe, também conhecido por cartucho de memória logger.

É um ECF de 2 estações: permite a emissão cupons fiscais em uma estação (com mecanismo impressor térmico) e emissão de cheques em outra estação (com mecanismo impressor matricial). O mecanismo de impressão homologado para este ECF é o EPSON TM-H6000III, sendo um equipamento veloz para frentes de caixa.

#### 4. MÓDULOS COMPONENTES

É imprescindível o conhecimento dos módulos componentes da impressora fiscal para a sua instalação, operação e manuseio. A figura abaixo mostra os módulos componentes da impressora:

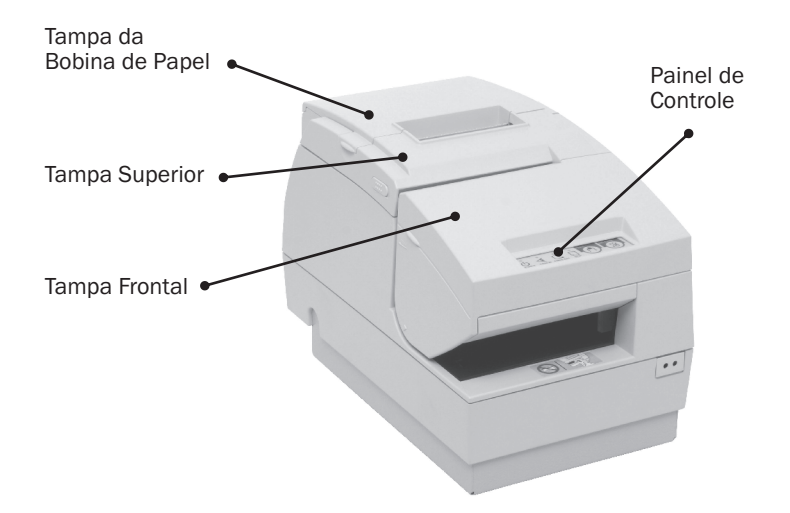

#### **5. CARACTERÍSTICAS DE SOFTWARE**

 Protocolo de comunicação ASCII, o que facilita a implementação em qualquer linguagem de programação;

• Configuração da comunicação: 115.200 bps, paridade par, 8 bits de dados, 1 stop bit (protocolo Fiscnet) ou 9600 bps, sem paridade, 8 bits de dados e 1 stop bit (selecionável através de registrador específico para uso na porta serial do aplicativo);

• Caracteres normais ou expandidos no clichê;

• Possui 15 (quinze) totalizadores não fiscais (documentos não vinculados), permitindo cadastrar a descrição de cada um;

- Emissão de:
- Cupons fiscais
- Documentos não fiscais vinculados (cartão de crédito, TEF)
- Documentos não fiscais não vinculados (acumuladores não fiscais)
- Relatórios gerenciais
- Impressão de cheques;

#### **6. CARACTERÍSTICAS FISCAIS**

 Programação de até 16 (dezesseis) alíquotas, além das pré-configuradas (substituição tributária ICMS, isento ICMS, não incidência ICMS, substituição tributária ISSQN, isento ISSQN, não incidência ISSQN)

• Cada alíquota programável pode ser configurada como ICMS ou ISS.

• Programação de até 15 (quinze) formas de pagamento.

• Possui 15 (quinze) totalizadores não fiscais (documentos não vinculados), permitindo cadastrar a descrição de cada um

• Memória fiscal com capacidade para:

- 2.240 reduções (mais de 5 anos)

- 10 atualizações de versão de firmware

- 200 intervenções técnicas

#### 7. MODOS DE IMPRESSÃO

O software básico aceita alguns comandos de impressão baseados no protocolo EPSON® ESC/POS® que permitem realizar algumas formatações sobre o texto impresso. Algumas delas dizem respeito ao modo de impressão.

Os modos de impressão aceitos pelo software básico são:

- Normal
- Expandido
- Negrito
- Código de Barras

Abaixo segue tabela com os tipo de código de barras possíveis de serem impressas pelas impressoras da série Logger II:

| Código | Sistema de Código de Barras |
|--------|-----------------------------|
| 0      | UPC-A                       |
| 1      | UPC-E                       |
| 2      | EAN 13                      |
| 3      | EAN 8                       |
| 4      | CODE 39                     |
| 5      | ITF (interleaved 2 of 5)    |
| 6      | CODABAR                     |

Apenas a opção 5 (ITF) pode ser utilizada em todos os modelos de ECF da série Logger II, os demais podem ser usados apenas nos modelos baseados no mecanismo Epson® TM-H6000.

Maiores informações acerca dos caracteres de controle devem ser obtidas no manual do protocolo ESC/POS® da Epson®.

# 8. TIPOS DE CARACTERES DE IMPRESSÃO

Podem ser utilizados caracteres acentuados conforme a tabela utilizada pelo ECF, que é a PC-850 (Code Page 850).

#### 9. CARACTERÍSTICAS ELÉTRICAS

Fonte de Alimentação Chaveada full-range. Tensão - 95 à 250 VCA. Freqüência da rede - 50 ou 60 Hz. Consumo máximo em repouso - 10 W. Consumo máximo imprimindo - 50 W.

Sensores

Sensor de fim de papel Sensor de pouco papel Sensor de autenticação / cheque Sensor de gaveta aberta ou fechada

Mecanismo Impressor

- Fabricante: Epson Modelo: TM-H6000III
- => CUPONS:
- Tipo de mecanismo: térmico

Veloc. de impressão: 200mm/s (aproximadamente 63 linhas/s no máx.)

Avanço de linha: 200 mm/s

Vida útil do cabeçote impressão: 100km de papel impresso => CHEQUES:

Tipo de mecanismo: matricial (9 agulhas)

Velocidade de impressão: 5,14 linhas/s (aproximadamente) Vida útil do cabeçote impressão: 200 milhões de caracteres => ENDOSSO (opcional): Tipo de mecanismo: matricial (8 agulhas) Velocidade de impressão: 1,9 linhas/s (aproximadamente) Vida útil do mecanismo de impressão: 1.350.000 linhas

 Conector RJ11 fêmea - Acionamento da gaveta Tensão de acionamento da gaveta: 24 VDC Corrente máxima para acionamento: 1 A Tempo de acionamento: 20 ms

## **10. CARACTERÍSTICAS GERAIS**

• Capacidade de colunas Caracteres normais: 48 colunas numa mesma linha Caracteres expandidos: 24 colunas numa mesma linha

- Bobina de papel Papel Termoscript KPH 856 AM FABRICANTE: VOTORANTIM Gramatura: 56 g/m2 Largura da bobina: 80 mm + 0 / -1mm Diâmetro da bobina (máximo): 83 mm. Diâmetro interno do tubete: 12mm Diâmetro externo do tubete: 18mm
- Corte de papel através de guilhotina incorporada ao mecanismo Epson
- Fita para impressão de cheques Cartucho de fita de nylon, modelo "EPSON ERC-32".
- Interface para gaveta
- Dimensões

Altura: 212 mm. Profundidade: 298 mm. Largura: 186 mm.

• Peso

Impressora: aproximadamente 6,7Kg Fonte: aproximadamente 500 g

#### **11. CONDIÇÕES AMBIENTAIS**

• Temperatura de operação: 0°C a 45°C.

•Temperatura de armazenamento: -20°C a 60°C

# **12. CONDIÇÕES DE ARMAZENAMENTO DAS REDUÇÕES Z**

As Reduções Z apresentam ao seu final uma impressão gráfica que contém a relação das vendas do dia. Esta impressão faz parte da Redução Z e deve ser mantida junto com esta sem haver seccionamento da bobina. A Redução Z deve também ser mantida livre de sujeira ou rasuras, não ser perfurada ou rasgada e deve ser acondicionada de modo a manter seus dados intactos pelo período mínimo de 5 anos.

Os cuidados de armazenagem incluem:

• Armazená-la com temperatura próxima a 20°C e 60% de umidade relativa do ar;

• Evitar contato produtos químicos, solventes e plastificantes, principalmente PVC;

• Manter ao abrigo da luz solar e de lâmpadas fluorescentes.

# **13. INTERFACE DE COMUNICAÇÃO**

Para a conexão da impressora fiscal com o aplicativo, dispõe de uma porta de comunicação serial RS-232 (identificada como COM1 no painel traseiro da impressora), com as seguintes características:

| Parâmetro                   | Protocolo Fiscnet |
|-----------------------------|-------------------|
| Velocidade de transmissão   | 115.200 bps       |
| Tamanho da palavra de dados | 8 bits            |
| Sistema de transmissão      | Assíncrono        |
| Handshaking                 | RTS/CTS           |
| Paridade                    | Paridade par      |
| Conector                    | RJ-45             |
| Nível de transmissão        | Padrão EIA        |

Opcionalmente, esta porta pode ser selecionada para 9.600 bps, 8 bits de dados, sem paridade e 1 stop bit.

O formato da palavra assíncrona da interface serial é composto por 1 (um) start bit, 8 (oito) bits de dados, 1 (um) bit de paridade e 1 (um) stop bit, seqüencialmente.

O Controle de Fluxo é feito com o protocolo elétrico RTS/CTS (controle de FLAG). Este FLAG é utilizado para indicar ao equipamento transmissor que a impressora fiscal está habilitada para receber dados.

A porta COM1 possui simultaneamente os sinais para comunicação RS-232 e USB, mas permite somente o funcionamento exclusivo de um ou outro, sendo chaveada através da presença do cabo USB conectado ao PC.

Para a utilização da porta USB, inicialmente deve-se instalar os "drivers", conforme próximas seções.

A porta de comunicação identificada como COM2 no painel traseiro da impressora é de uso exclusivo do fisco e possui as seguintes características:

|                             | Protocolo Fiscnet |
|-----------------------------|-------------------|
| Velocidade de transmissão   | 115.200 bps       |
| Tamanho da palavra de dados | 8 bits            |
| Sistema de transmissão      | Assíncrono        |
| Controle de Fluxo           | RTS/CTS           |
| Paridade                    | Paridade par      |
| Conector                    | DB9               |
| Nível de transmissão        | Padrão EIA        |

# 14. CONEXÃO À REDE ELÉTRICA

A conexão da impressora fiscal deve obedecer aos seguintes passos:

A alimentação deve ser fornecida por três condutores ligados a fase, neutro e ao terra, de acordo com a figura a seguir (vista frontal da tomada):

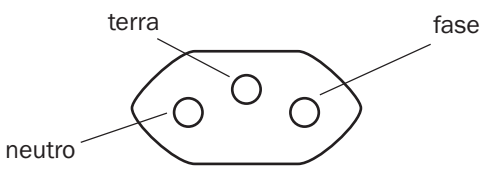

O TERRA entre a impressora e o equipamento ao qual ela se encontra interligada deve ser o mesmo.

Verificar que a tensão máxima entre o NEUTRO e o TERRA da tomada não ultrapasse 3 Volts.

Não utilize tomadas elétricas controladas por interruptores ou timers automáticos.

#### **15. CONEXÃO AO CANAL SERIAL DO APLICATIVO**

Alguns cuidados devem ser observados ao conectar a impressora a um equipamento pela interface serial:

• Verificar se os dois equipamentos a serem conectados estão desligados;

• Verificar a configuração e pinagem do cabo de comunicação. O conector utilizado na impressora é do tipo RJ-45, e permite tanto cabos para conexão a portas seriais com conector DB9 quanto a portas USB;

#### **15.1.** Cabo para Porta Serial DB9

Conector RJ-45 Macho (impressora)

Conector DB9 Fêmea (PC)

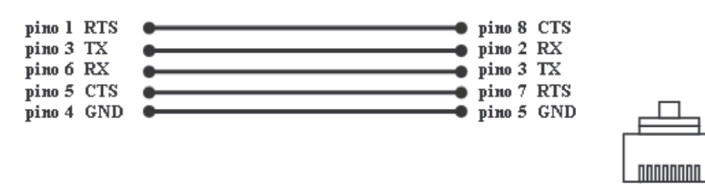

RJ-45 macho visto de frente

#### 15.2. Cabo para Conexão USB

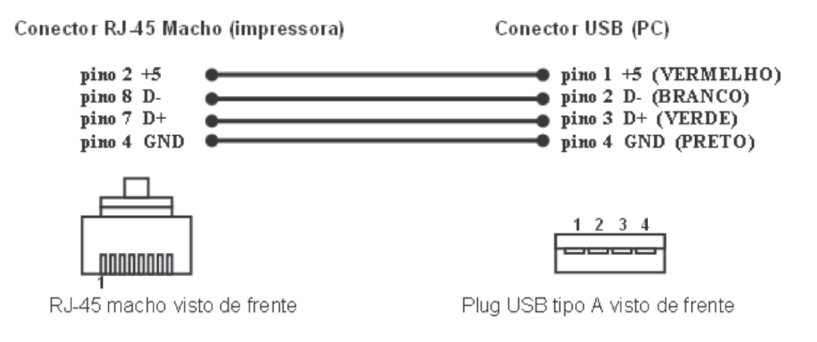

# 16. CONEXÃO AO CANAL SERIAL RS-232C DO FISCO (COM2)

Conector DB 9 pinos Macho (impressora)

Conector DB 9 pinos Fêmea (PC)

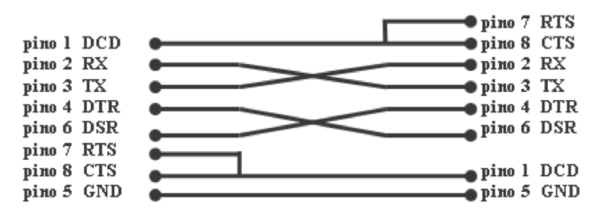

• Verificar as características dos sinais do equipamento a ser conectado à impressora fiscal;

• Cabo não deve exceder 15 metros de comprimento;

• Verificar se o equipamento conectado à impressora fiscal está programado para operar com a seguinte configuração de comunicação serial:

- Velocidade de comunicação: 9600 bps
- Tamanho da palavra de dados: 8 bits
- Sem paridade
- 1 stop bit.

### **17. INSTALAÇÃO DOS DRIVERS USB**

Os drivers USB encontram-se no CD fornecido com a impressora. Deve-se conectar o cabo na impressora e na porta USB do PC e ligar a impressora. Quando houver a solicitação do driver, selecionar a pasta que o contém de acordo com o sistema operacional utilizado e seguir as instruções. Deverão ser instalados 2 drivers, que serão solicitados: CDM e VCP. O CDM é o driver de porta USB genérico, e o VCP é o que faz com que a conexão se transforme em uma porta serial.

#### **18. CONEXÃO À GAVETA DE VALORES**

A conexão a gaveta de valores é feita através de um conector RJ-11 com as seguintes características técnicas:

#### Pinagem:

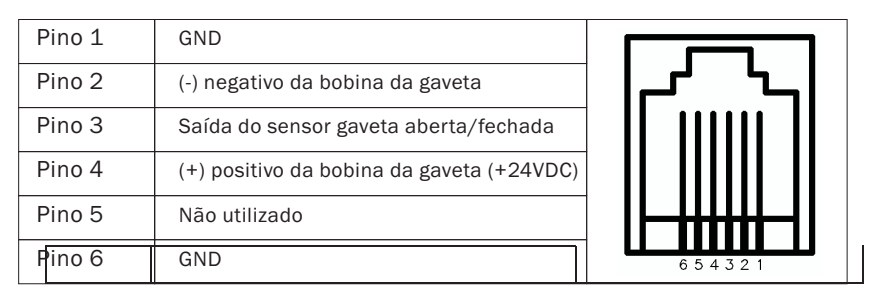

#### Pino 2:

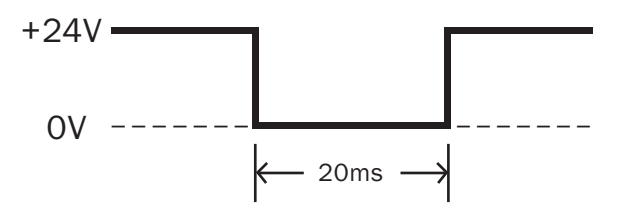

• Tensão de acionamento da gaveta: 24 VDC

- Corrente máxima para acionamento: 1 A
- Tempo de acionamento: 20 ms

÷

# 19. TECLADO

O teclado da impressora fiscal ELGIN-300 possui 2 (duas) teclas:

**RELEASE:** Faz com que o mecanismo impressor recue para a posição de origem, afastando-se do papel.

FEED: Permite o avanço de linha na bobina de papel.

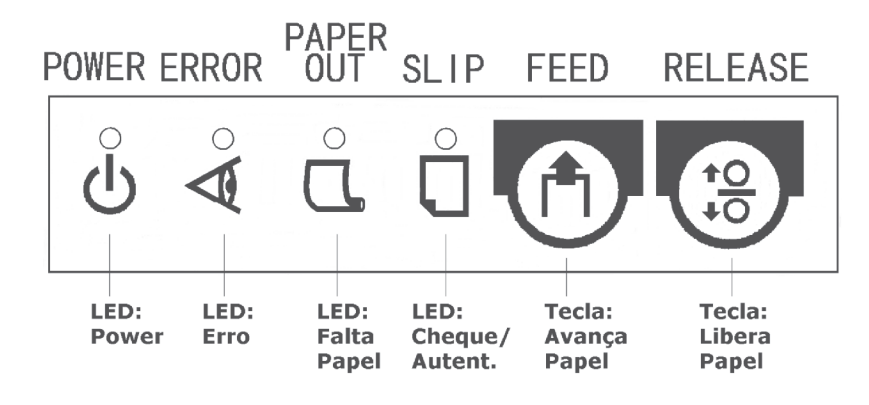

Há ainda 2 (duas) teclas na parte debaixo da impressora que são destinadas a leituras fiscais. Estas teclas são as teclas "SEL" e "CONF". O funcionamento destas teclas é explicado no tópico que trata sobre: Leitura X, Leitura da Memória Fiscal e Leitura do Logger.

#### **20. PAINEL DE LEDs**

O painel da impressora possui 4 (quatro) LEDs:

**LED Power:** Este LED indica que a impressora está ligada. Não existe nenhuma combinação deste LED com outros para a indicação de outra situação. Portanto o seu uso é exclusivo para indicar o estado ligado da impressora fiscal.

**LED Erro:** Acende nas seguintes situações: quando a impressora não estiver em condições de imprimir; quando ligada, apagando logo em seguida; quando a tampa da impressora estiver aberta; quando a impressora pára a impressão após detectar o final do rolo de papel.

Este LED fica piscando quando algum erro ocorrer. Se a impressora parar de funcionar e este LED continuar piscando, desligue-a, verifique se há papel trancado e remova se necessário (ver removendo papel trancado). Ligue a impressora novamente. Se a impressora continuar não funcionando, desligue-a imediatamente e contate o serviço de suporte do equipamento.

**LED Falta Papel:** Acende quando o sensor da impressora detectar que o papel não está instalado ou estiver próximo do final do rolo.

**LED Cheque/Autenticação:** Este LED liga quando a impressora está habilitada para imprimir a autenticação ou o cheque. Quando este LED está piscando, a impressora está aguardando a inserção ou remoção do papel.

#### **21. LEITURA X**

A leitura X é um relatório fiscal que imprime as informações contidas na memória RAM do ECF e algumas outras contidas na memória fiscal. Informa os dados parciais relativos aos cupons emitidos no dia fiscal corrente. Este relatório pode ser emitido quantas vezes forem necessárias durante o dia. Algumas unidades da Federação exigem que a primeira leitura X do dia seja mantida ao lado do ECF para ser usada em auditoria fiscal.

A leitura X pode ser emitida de duas formas: via comando do software aplicativo ou via botões da própria impressora fiscal. Os botões para realizar a leitura estão localizados na parte debaixo da impressora: botão "SEL" e botão "CONF". Para leitura através destes, a seqüência abaixo é necessária:

- 1. Desligue a impressora;
- 2. Pressione o botão "SEL";
- Ligue a impressora e mantenha o botão "SEL" pressionado até que seja impresso um menu de opções;
- Siga as instruções impressas, pressionando o botão apropriado para o tipo de relatório desejado;
- 5. Aguarde a impressão do relatório.

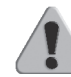

**IMPORTANTE:** Ao solicitar uma leitura X pelo teclado, se houver um cupom aberto este será cancelado.

#### 22. LEITURA DA MEMÓRIA FISCAL

Este relatório emite os dados gravados na memória fiscal referente movimentações já armazenadas através de cada redução Z, além de outras informações relativas à impressora.

A leitura da memória fiscal para a impressora ELGIN-300 pode ser emitida através do teclado, através da combinação das teclas SEL e CONF.

Para realizar a leitura da memória fiscal siga os passos descritos a seguir:

- 1. Desligue a impressora;
- 2. Pressione o botão "SEL";
- Ligue a impressora e mantenha o botão "SEL" pressionado até que seja impresso um menu de opções;
- 4. Siga as instruções impressas, pressionando os botões apropriados para o tipo de relatório desejado;
- 5. Aguarde a impressão do relatório.

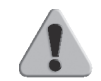

**IMPORTANTE:** Caso haja algum cupom de venda aberto, este cupom será cancelado ou encerrado antes da emissão da leitura da memória fiscal pelo teclado.

# **23. LEITURA DO LOGGER**

É a leitura da fita detalhe eletrônica armazenada na MFD. As formas de leitura destas informações são:

- Impressão;
- Extração serial (arquivo magnético no PC).

A leitura do Logger em papel pode ser feita a partir de um comando enviado pelo computador para a impressora ou através do teclado da própria impressora.

Em ambos os casos é necessário que a impressora esteja no estado de intervenção técnica para esta impressão (com a limitação de 2 leituras por intervenção).

Para emitir a leitura do Logger via teclado, deve-se seguir aos passos a seguir:

- 1. Desligue a impressora;
- 2. Pressione o botão "SEL";
- 3. Ligue a impressora e mantenha o botão "SEL" pressionado até que seja impresso um menu de opções;
- Siga as instruções impressas, pressionando os botões apropriados para o tipo de relatório desejado;
- 5. Aguarde a impressão do relatório.

# 24. RECOMENDAÇÕES DE USO DA MFD

O comando "ImprimeTexto", quando utilizado dentro de um Relatório Gerencial ou de um Cupom de Crédito/Débito, deve conter o máximo de conteúdo a ser impresso em cada comando, pois a cada comando é registrado um certo número de informações adicionais ao texto na MFD. Não se recomenda a utilização do comando "ImprimeTexto" para cada linha impressa. Evitar o uso de dados variáveis nos campos de descrição e/ou código dos produtos na venda de item. Esta prática reduz a eficácia do compactador de dados do equipamento.

# 25. SUBSTITUIÇÃO DA FITA TINTADA 25.1. Remoção do Cartucho de Fita Tintada

Antes de proceder a remoção de uma fita tintada é aconselhável pressionar a tecla RELEASE da impressora - com a tampa fechada e a impressora ligada - para que o cabeçote de impressão fique na posição central de seu curso de impressão e recuado do papel. Este posicionamento facilitará o processo de inserção da fita tintada.

## Para retirar a fita:

- Desligue a impressora;
- Abra a tampa frontal da impressora;
- Suspenda e retire a fita tintada, puxando-a pela saliência existente na parte central da mesma.

#### 25.2 Instalação do Cartucho de Fita Tintada

Para a instalação do cartucho de fita tintada siga os procedimentos e figuras abaixo:

• Com a impressora ligada, levante a tampa frontal;

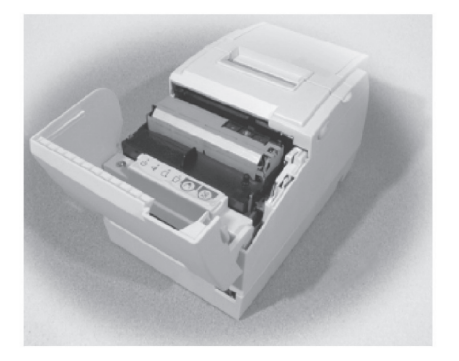

 Gire o tracionador (indicado como "knob" na figura abaixo) da nova fita de 2 a 3 vezes na direção indicada através da seta (nunca no sentido contrário) de modo que fique bem esticada antes de colocá-la;

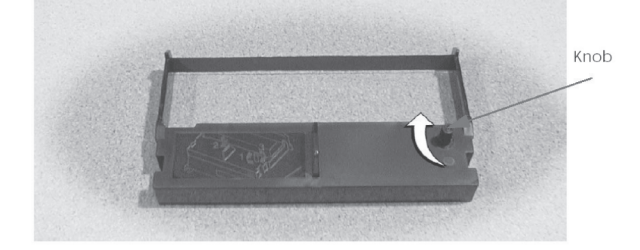

• Coloque a fita conforme ilustra a figura abaixo;

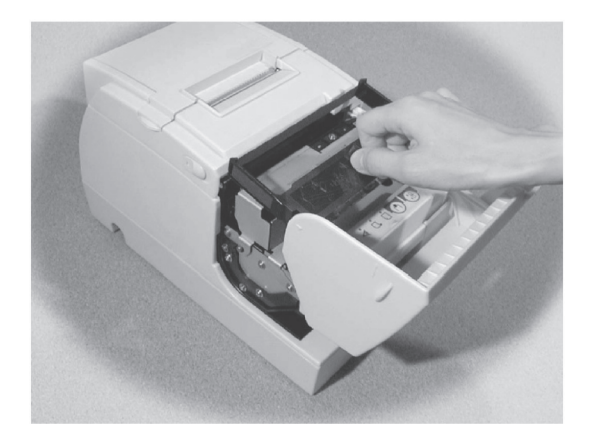

- Pressione ambos os lados do cartucho para garantir o encaixe nos ganchos metálicos de fixação;
- Movimente novamente o pino de tracionamento da fita na direção indicada pela seta (2 ou 3 vezes);
- Certifique-se de que a fita não esteja torcida ou enrugada;
- Feche a tampa frontal.

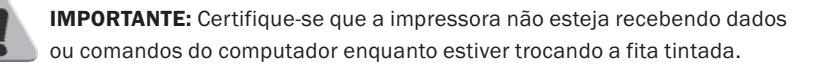

# 26. SUBSTITUIÇÃO DA BOBINA DE PAPEL

# 26.1. Remoção da Bobina de Papel

Para remover uma bobina de papel, siga os procedimentos abaixo:

- Levante a tampa da bobina de papel da impressora;
  Retire a bobina.
- 26.2. Instalação da Bobina de Papel

# Procure usar bobinas de papel que atendam as especificações do produto. Para a colocação da bobina de papel siga os procedimentos abaixo:

- Levante a tampa da bobina de papel da impressora;
- Coloque a bobina na posição apropriada, conforme as figuras abaixo.
   Para evitar desgaste no cabeçote térmico de impressão e/ou atolamentos, descarte a ponta do papel caso esta parte possuir cola ou fita adesiva ou, ainda, mantenha-a totalmente para fora do mecanismo.

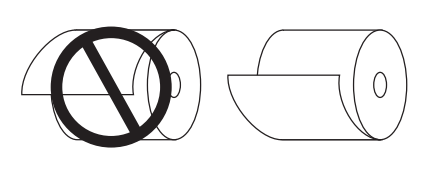

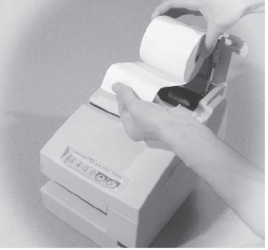

• Certifique-se que nada obstrua a saída do papel e feche a tampa da bobina. Não puxe opapel para fora! Utilize a tecla "FEED" para avançar o papel.

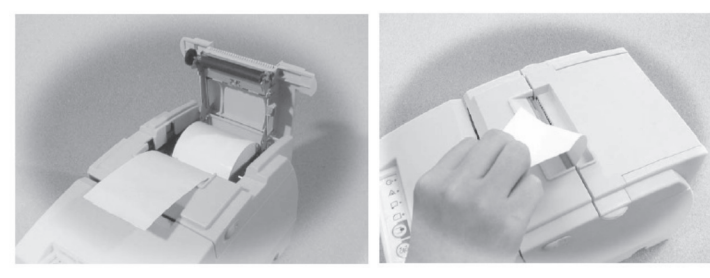

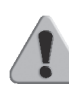

**IMPORTANTE:** Quando a tampa da impressora estiver aberta, a tecla FEED não tem função, ficando inativa. Nunca puxe o papel manualmente. Use apenas os recursos do teclado

#### **27. PREENCHIMENTO DE CHEQUES**

Para impressão de um cheque, o anverso deve ficar voltado para cima quando posicionado no local de impressão. O campo do valor numérico deve ser visto na parte superior esquerda, observando-o na posição de entrada no mecanismo. O documento deve estar encostado na parte lateral direita da base de entrada do mecanismo, conforme ilustram as figuras abaixo.

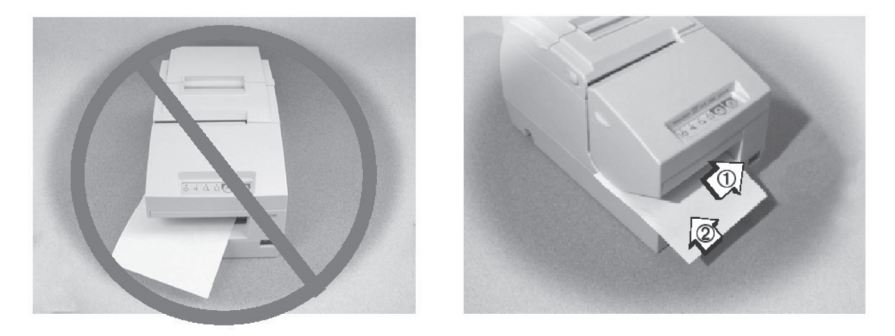

O cheque somente será impresso quando um comando de impressão foi enviado pelo computador ou equipamento conectado a impressora. Ao receber este comando, o LED Slip ficará piscando e o mecanismo de impressão puxará o cheque quando sentir a presença de papel. Empurre o cheque até que este LED pare de piscar para iniciar a impressão. A impressora gera automaticamente o extenso ao receber o valor do cheque a ser preenchido.

#### 28. AUTENTICAÇÃO DE DOCUMENTOS

O documento a ser autenticado deverá ser colocado no mesmo local onde é colocado o cheque para impressão. Pela legislação, são permitidas somente 1+4 autenticações referentes ao último valor registrado no ECF.

Da mesma forma que o cheque, a autenticação somente será realizada após transmissão do comando apropriado para a impressora fiscal. Além disso, ao receber o comando, o mesmo LED Slip ficará piscando, informando que a impressora recebeu o comando e está aguardando a entrada do documento para autenticação.